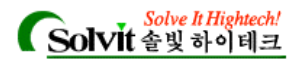

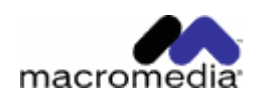

| m        | na                | Cľ        | or                        | ne      | ЭС    | dia | <b>1</b> ' |      |       |       |    |
|----------|-------------------|-----------|---------------------------|---------|-------|-----|------------|------|-------|-------|----|
| J<br>The | <b>R</b><br>Faste | U<br>st W | N <sup>®</sup><br>ay to E | Suild a | ind D |     | V<br>/ Jav | a Ap | Plica | tions | .1 |

|             | JRun 3.x        | Java2 ,<br>2.2,   | J2EE   | ,<br>1. | 1, Java | Transactio | n API(JTA | ) 1.0, Ja | iva Messa  | , J<br>aging Service | SP1.1,<br>e(JSM) |
|-------------|-----------------|-------------------|--------|---------|---------|------------|-----------|-----------|------------|----------------------|------------------|
| 20          | 1.0             | 2                 |        |         |         |            | Υ.        |           |            | 0                    | ,                |
| 5           | JRun 3.x<br>Web | 2.x<br>Clustering |        |         | ,       | ,          |           | load      | d balancir | ng, fail over        | JRun             |
|             | Studio          | HTTP conne        | ection |         |         |            |           |           | ,<br>アト .  |                      |                  |
|             |                 | JRun              |        | Web     | Server  |            |           | JSP       | 가          |                      |                  |
| Printer and |                 |                   |        |         |         |            |           |           | JRun/      | /docs/pdf/           |                  |
| ID          |                 |                   | IPup   | Studio  | 71      |            | IPup      | Entornria | 0          |                      |                  |

JRun JRun Studio가 . JRun Enterprise ClusterCat JRun , / .

# • : 32MB RAM (128M ) / 20MB (50MB )

• : Windows UNIX / Java Runtime Environment(JRE) 1.1 (EJB, JTA, JMS

- 1.2.2 ) : JRun
- Windows 95/98/NT/2000/XP (NT SP3 )
  - Solaris 2.6, 2.7, 8
  - Red Hat Linux 6.0, 6.1
  - HP-UX 11.0
  - IBM AIX 4.2, 4.3
  - SGI IRIX 6.5
  - Compaq Tru64 UNIX 4.0
- : JRun Management Console(JMC) JRun JRun -. JMC .
  - Netscape Communicator 4.0
  - 4.0

JRun

JRun Developer Edition Professional Edition, Advanced Edition, Enterprise Professional Edition 가 JSP , Advanced Professional Type 4 JDBC ( RDBMS ) HTTP ClusterCATS , Enterprise EJB, JMS, JTA ClusterCATS , (concurrent connection) 가 3 .

# Solve It Hightech! Solvit 솔빛 하이테크

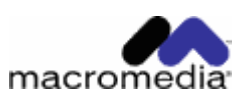

| JRun Server Edit | tions     |              |          |            |
|------------------|-----------|--------------|----------|------------|
|                  | Developer | Professional | Advanced | Enterprise |
| JSP 1.1          | 0         | 0            | 0        | 0          |
| Servlet 2.2      | 0         | 0            | 0        | 0          |
| JDBC Drivers     | 0         |              | 0        | 0          |
| Load Balancing   |           |              | 0        | 0          |
| Fail Over        |           |              | 0        | 0          |
| EJB 1.1          | 0         |              |          | 0          |
| JMS 1.0          | 0         |              |          | 0          |
| JTA 1.0          | 0         |              |          | 0          |

JRun Server ClusterCATS, JRun Studio http://www.macromedia.com/downloads/

|    |          | Macromedia |
|----|----------|------------|
|    | 가        | ,          |
| ID | Password | ,          |
|    |          | ID         |
|    |          |            |
|    | ,        |            |
|    |          |            |
|    |          |            |

#### Windows Unix/Linux 'Macromedia LiveDocs " (http://livedocs.allaire.com/) HTML JRun , /JRun/docs/pdf/ pdf \* \* 가 가 JRun 가 가 가

( .).

#### Windows 95/98/NT/2000/XP

: .

Proxy host IP Address : JRun IP . JRun 가 127.0.0.1 , JRun IP , . .

# :

1. JRun 2.

3.

'jrun - 31 - win - us\_26414.exe " ).

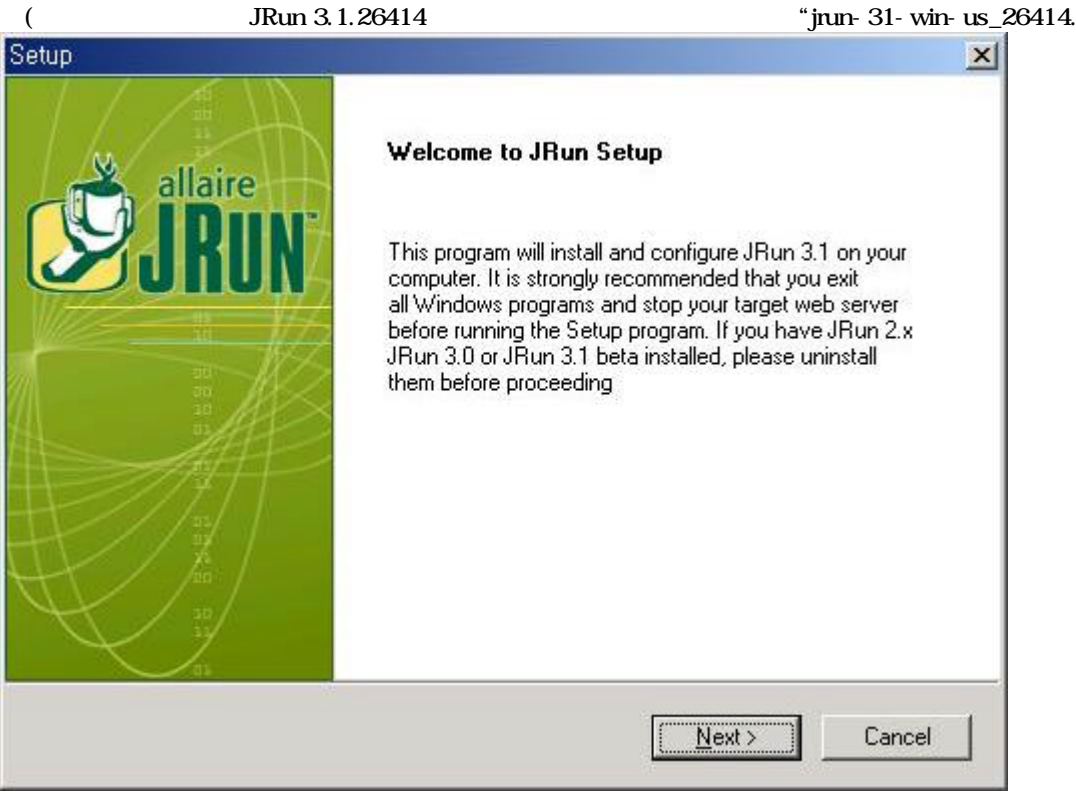

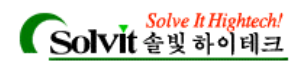

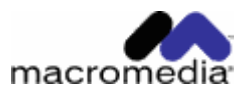

| THE REPORT OF A DESCRIPTION OF A DESCRIPTION OF A DESCRIP |                                                                          |                  |
|----------------------------------------------------------------------------------------------------|--------------------------------------------------------------------------|------------------|
| fun License Agreement                                                                                                    |                                                                          | allaire          |
| Please read the following license agreeme                                                                                                    | nt carefully.                                                            | SJRUN            |
| Press the PAGE DOWN key to see the res                                                                                                    | at of the agreement.                                                     |                  |
|                                                                                                    | RE LICENSE AGREEMENT                                                     | <u> </u>         |
| JRUN Developer Edition, JRUN Profe<br>Advanced Edition and JRUN Enterpri                                                                                                    | ssional Edition, JRUN<br>ise Edition software                            |                  |
| IMPORTANT NOTICE                                                                                                    |                                                                          |                  |
| As part of the installation process, you will<br>terms of this Agreement. This Agreement i<br>specifies the terms of the license and warr                                                                                                    | be asked to accept the<br>s a legal contract that<br>ranty and liability | -                |
| Do you accept all the terms of the precedir<br>setup will close. To install JRun 3.1, you n                                                                                                    | ng License Agreement? If you choo<br>nust accept this agreement.         | se No, the       |
| tani fasata                                                                                                    |                                                                          |                  |
| xalipmeld                                                                                                    |                                                                          |                  |
|                                                                                                    | < <u>B</u> ack <u>Y</u> es                                               | No               |
|                                                                                                    |                                                                          | - 20 B           |
| un Lingange Agreement                                                                                                    | Draduat Carial Number                                                    |                  |
| an License Agreement                                                                                                    | Product Senai Number                                                     |                  |
| P                                                                                                    |                                                                          | Vi allatar       |
|                                                                                                    |                                                                          | allaire          |
| fun Product Serial Number                                                                                                    | 6                                                                        |                  |
| <b>Tun Product Serial Number</b><br>Please enter the JRun product serial numb                                                                                                    | er 🕻                                                                     | JRU              |
| Fun Product Serial Number<br>Please enter the JRun product serial numb<br>Please enter the JRun product serial numb                                                                                                    | er<br>er. A serial number is not required to                             | JRUI             |
| Fun Product Serial Number<br>Please enter the JRun product serial numb<br>Please enter the JRun product serial numb<br>Developer Edition.                                                                                                    | er<br>er. A serial number is not required to                             | install the JRun |
| Fun Product Serial Number<br>Please enter the JRun product serial numb<br>Please enter the JRun product serial numb<br>Developer Edition.                                                                                                    | er<br>er. A serial number is not required to                             | install the JRun |
| Fun Product Serial Number<br>Please enter the JRun product serial numb<br>Please enter the JRun product serial numb<br>Developer Edition.                                                                                                    | er<br>er. A serial number is not required to                             | install the JRun |
| Fun Product Serial Number<br>Please enter the JRun product serial numb<br>Please enter the JRun product serial numb<br>Developer Edition.<br>Serial Number                                                                                                    | er<br>er. A serial number is not required to                             | install the JRun |

| 6. Allaire |            | 71    | 30   |        |
|------------|------------|-------|------|--------|
| Developei  | connection | ·     | 30   | ,      |
|            | connection |       |      |        |
|            | (          | 가 3   | ).   | Stress |
| Test       | connection |       |      | ,      |
|            |            | (     | JRun |        |
|            | ).         | Υ. Υ. |      |        |

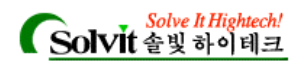

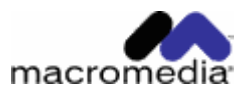

.

| 7.                                              | . Ne                                                                             | xt                             | Setup Type                                      |                            | •   |
|-------------------------------------------------|----------------------------------------------------------------------------------|--------------------------------|-------------------------------------------------|----------------------------|-----|
| Setup                                           |                                                                                  |                                |                                                 |                            | ×   |
| JRun Installati<br>Select folder                | <b>ion Folder</b><br>where Setup will install JRun.                              |                                |                                                 |                            | N   |
| Setup will ins                                  | tall JRun 3.1 in the following folde                                             | er,                            | Ľ                                               |                            |     |
| To install to t<br>another folde                | his folder, click Next. To install to<br>r.                                      | a different fold               | er, click Browse and                            | d select                   |     |
| - Destination                                   | Folder                                                                           |                                |                                                 | Browse                     |     |
|                                                 |                                                                                  |                                |                                                 | <u> </u>                   |     |
| InstallShield –                                 |                                                                                  | < <u>B</u> ack                 | <u>Next&gt;</u>                                 | Cancel                     | ]   |
| 8.<br>Custom                                    |                                                                                  | Next                           | . Ful<br>. JRun Professi                        | l<br>onal                  | EJB |
| Setup                                           |                                                                                  |                                |                                                 |                            | ×   |
| Setup Type<br>Select the Se                     | etup Type to install.                                                            |                                |                                                 |                            | N   |
| The enterpris<br>version 1.2 o<br>version 1.1.8 | e features in the JRun Enterprise<br>r later. The JRun Advanced and<br>or later. | and Develope<br>Professional e | r editions require a J<br>ditions requires a Ja | lava runtime<br>va runtime |     |
| © Eul                                           | JRun will be installed with all<br>JRun developers.                              | the available op               | otions. Recommend                               | ed for most                |     |
| C <u>M</u> inimal                               | JRun will be installed with mir<br>installing deployment servers.                | imum required                  | options. Recommer                               | nded for                   |     |
| C Cystom                                        | You may choose the options<br>JRun developers.                                   | you want to ins                | tall. Recommended                               | for advanced               |     |
| InstallShield -                                 |                                                                                  |                                |                                                 |                            |     |
|                                                 |                                                                                  | < <u>B</u> ack                 | <u>N</u> ext >                                  | Cancel                     | ]   |

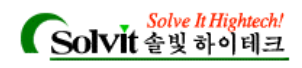

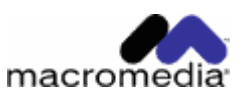

| 9.  | Next                                                                                                    |                                           | 'Full "                                                                                                    | 'Minimal "                                                                               |           |   |         |   |
|-----|----------------------------------------------------------------------------------------------------|-------------------------------------------|----------------------------------------------------------------------------------------------------|------------------------------------------------------------------------------------------|-----------|---|---------|---|
|     | 가 'Full "<br>, 'Full "<br>기                                                                                                    |                                           |                                                                                                    | 'Custom "                                                                                | JRun<br>가 | 가 | 'Full " | 가 |
| Set | up                                                                                                    |                                           |                                                                                                    | 2                                                                                        | ۷.        |   |         |   |
| ę   | Select Components<br>Choose the components Setup will install.                                                                   |                                           |                                                                                                    | JRUN                                                                                     |           |   |         |   |
|     | Select the components you want to install install.                                                                               | , and clear the co                        | omponents yo                                                                                                    | u do not want to                                                                         |           |   |         |   |
|     | Servlet and JSP<br>Server<br>Demo<br>EJB, JMS and JTA<br>Server<br>Demo<br>Demo                                                  |                                           | <ul> <li>Description</li> <li>This install<br/>componen</li> <li>Servlet AF</li> <li>Pages. It a<br/>and docur</li> </ul> | s server<br>ts that support Java<br>I and JavaServer<br>Ilso installs demo<br>nentation. |           |   |         |   |
| łr  | Space Required on D:<br>Space Available on D:<br>hstallShield                                                                    | 32196 K<br>3336776 K<br><u>Rack</u>       | <u>N</u> ex                                                                                                    | t> Cancel                                                                                |           |   |         |   |
| 10. |                                                                                                    | Next                                      |                                                                                                    |                                                                                          |           |   |         |   |
| Set | up                                                                                                    |                                           |                                                                                                    | 2                                                                                        |           |   |         |   |
| ę   | Select Program Folder<br>Please select a program folder.                                                                         |                                           |                                                                                                    | JRUN allaire                                                                             |           |   |         |   |
|     | Setup will add program icons to the Progra<br>name, or select one from the existing folde<br><u>Program Folders:</u><br>JRun 3.1 | am Folder listed b<br>rrs list. Click Nex | elow. You m<br>t to continue.                                                                                             | ay type a new folder                                                                     |           |   |         |   |
|     | Firsting Folders:                                                                                                    |                                           |                                                                                                    |                                                                                          |           |   |         |   |
|     | IMail<br>Java 2 Runtime Environment<br>Java 2 SDK Standard Edition v1.3<br>Microsoft Office 도구                                   |                                           |                                                                                                    |                                                                                          |           |   |         |   |
|     | Microsoft Office Small Business 도구<br>Microsoft Reference<br>Microsoft SQL Server - Switch<br>Microsoft SQL Server 7.0           |                                           |                                                                                                    |                                                                                          |           |   |         |   |
| 1   | nstallShield                                                                                                    |                                           |                                                                                                    |                                                                                          |           |   |         |   |

< Back

<u>N</u>ext >

Cancel

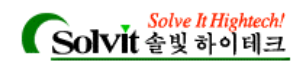

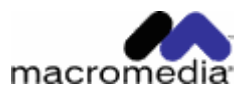

.

,

가

.)

| 11. | 2000                                                                 | NT                                                                   |                                                                                                    | 가                                                                     | ,                                                 |                                                           | JRun                                      |
|-----|----------------------------------------------------------------------|----------------------------------------------------------------------|----------------------------------------------------------------------------------------------------|-----------------------------------------------------------------------|---------------------------------------------------|-----------------------------------------------------------|-------------------------------------------|
| C.  | tue                                                                  |                                                                      | JRun                                                                                                    |                                                                       | •                                                 |                                                           | v.                                        |
| 36  | wp<br>Iaetell 10.                                                    | en Cania                                                             |                                                                                                    |                                                                       |                                                   | Y                                                         |                                           |
|     | Start JRu<br>bootup.                                                 | in automatic                                                         | es<br>ally on Windows 2000/N                                                                                    | 1T/98/95 dur                                                          | ing                                               | J                                                         | JRUN                                      |
|     | On Windo<br>do not se<br>not be dis<br>install JR(                   | ows 2000/N<br>lect this opt<br>splayed whe<br>un as a serv           | IT, you must have admin<br>ion, you have to manuall<br>m JRun is installed as a s<br>rice for deployment, but r | istrator rights<br>y start JRun.<br>service. For th<br>not during dev | to install<br>Also, the<br>his reasor<br>velopmen | JRun as a serv<br>JRun system t<br>n, it is recomme<br>t. | rice. If you<br>ray icon will<br>inded to |
|     | ✓ Instal                                                             | IJRun Serv                                                           | ices?                                                                                                    |                                                                       |                                                   |                                                           |                                           |
| â   | netallShield                                                         | 6                                                                    |                                                                                                    |                                                                       |                                                   |                                                           |                                           |
|     | nacalionitera                                                        |                                                                      |                                                                                                    | -                                                                     |                                                   |                                                           | 1                                         |
|     |                                                                      |                                                                      |                                                                                                    | < <u>B</u> ack                                                        |                                                   | <u>N</u> ext>                                             | Cancel                                    |
| 12. | JRE(Java                                                             | a Runtime                                                            | Environment)<br>JRE<br>가 .                                                                                      | Ji                                                                    | Run                                               | JRE가<br>. (                                               | cancel<br>'Back "<br>JRE                  |
| Se  | tun                                                                  |                                                                      | .properties                                                                                                    |                                                                       |                                                   |                                                           | X                                         |
| 1   | Select a J                                                           | lava runti                                                           | me                                                                                                    |                                                                       |                                                   | U                                                         | allaire<br>JRUN                           |
|     | Select a                                                             | Java runtim                                                          | e 1.1.8 or higher. Java ru                                                                                      | intime 1.2 is n                                                       | equired fo                                        | or EJB support.                                           |                                           |
|     |                                                                      |                                                                      |                                                                                                    |                                                                       | Descri                                            | ption                                                     |                                           |
|     | C:\jdk1.<br>C:\jdk1.<br>C:\Progr<br>C:\Progr<br>C:\Progr<br>Specify. | am Files⊍a<br>am Files⊍a<br>am Files⊍a<br>Java runtim<br>Java runtim | vaSoft\JRE\1.3<br>vaSoft\JRE\1.3<br>acle\jre\1.1.7<br>e Location                                                |                                                                       | To sel<br>one fr                                  | lect a Java run<br>om the list and                        | time, select<br>click 'Next'.             |
| 1   | nstallShield                                                         | j                                                                    |                                                                                                    |                                                                       |                                                   |                                                           |                                           |
|     |                                                                      |                                                                      |                                                                                                    | < <u>B</u> ack                                                        |                                                   | <u>N</u> ext >                                            | Cancel                                    |

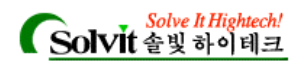

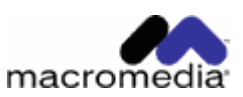

| 13. JV                                           | M Advisor                                                                                                    | , Nex                                                                                                    |                                                                                                    |                                    | ·        | 'You a | re usi | ng one | e of our       |
|--------------------------------------------------|----------------------------------------------------------------------------------------------------|----------------------------------------------------------------------------------------------------|----------------------------------------------------------------------------------------------------|------------------------------------|----------|--------|--------|--------|----------------|
| recomr                                           | nended JVMs."                                                                                                    | 가                                                                                                    |                                                                                                    |                                    |          |        |        |        | JVM            |
| JRun                                             |                                                                                                    |                                                                                                    |                                                                                                    | JRun                               |          |        | JD     | K/JRE7 | ' <del> </del> |
|                                                  |                                                                                                    | , " JVM                                                                                                    | "                                                                                                    | 가                                  |          |        |        |        |                |
| Sun                                              | JRun                                                                                                    |                                                                                                    | , JDK/JRE가                                                                                                    |                                    |          |        |        |        |                |
| Setup                                            |                                                                                                    |                                                                                                    |                                                                                                    |                                    | ×        |        |        |        |                |
| JVM                                              | Advisor                                                                                                    |                                                                                                    |                                                                                                    | allaiı                             | re       |        |        |        |                |
| Cł                                               | neck JVM settings.                                                                                                    |                                                                                                    |                                                                                                    |                                    | UN       |        |        |        |                |
| Plo                                              | ease read this diagn<br>later.                                                                                                    | osis carefully. If you enab                                                                                                    | le EJB support, you must                                                                                                    | have Java runtime "                | 1.2      |        |        |        |                |
| JI<br>aa<br>w<br>yv<br>Y<br>Y<br>T<br>∎<br>Insta | Run Java Virtual Ma<br>Run, like every Java<br>nd features available<br>ithin. To get the bes<br>ou are using the late<br>ou are using the 1.3<br>ou are using one of<br>he JRun Developer | chine Advisor<br>application, is very dependent<br>to application, is very dependent<br>to possible performance from<br>st production-quality JVM<br>.0 JVM from Sun Microsys<br>our recommended JVMs.<br>Center, http://www.allain | ndent on the reliability<br>hine (JVM) that it is execu<br>om JRun, please ensure t<br>available for your hardwa<br>stems Inc.<br>e.com/developer/jrunrefe | iting<br>hat<br>ire.<br>rencedesk, |          |        |        |        |                |
|                                                  |                                                                                                    |                                                                                                    | < <u>B</u> ack <u>N</u> ext                                                                                                    | > Cance                            | <u> </u> |        |        |        |                |

#### 14. JWS(JRun Web Server) JRun . 8000

| . 8000                           | •                             |                           |      |
|----------------------------------|-------------------------------|---------------------------|------|
| tup                              |                               |                           |      |
| Run Management Console           |                               | (Š                        | R    |
| Please specify the network port  | to use for the JRun Managemer | nt Console (JMC). This is | the  |
| network port you will use to acc | ess the JMC.                  |                           | 22   |
|                                  |                               |                           |      |
|                                  |                               |                           |      |
| JRun Admin Server Port Numbe     | er                            |                           |      |
| 8000                             |                               |                           |      |
|                                  |                               |                           |      |
|                                  |                               |                           |      |
|                                  |                               |                           |      |
|                                  |                               |                           |      |
|                                  |                               |                           |      |
|                                  |                               |                           |      |
| ostall©hiold                     |                               |                           |      |
| iscalio niciu                    |                               |                           |      |
|                                  |                               |                           |      |
|                                  | < <u>B</u> ack                | <u>N</u> ext> Ca          | ncel |

HTTP

Next

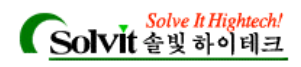

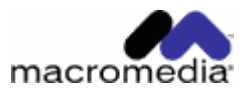

| JRun                | 1                                 |                                                                  |
|---------------------|-----------------------------------|------------------------------------------------------------------|
| tup                 |                                   | ×                                                                |
| JRun Mar            | nagement Console                  |                                                                  |
| The JMC<br>account. | admin account is use              | d to administer JRun. Please specify the password for this admin |
|                     |                                   |                                                                  |
|                     |                                   |                                                                  |
| 1235 1275           |                                   |                                                                  |
| JRun Adr            | min Password (Admin (             | username is "admin")                                             |
| JRun Adr            | min Password (Admin (             | username is "admin")                                             |
| JRun Adr            | min Password (Admin )<br>Password | username is "admin")                                             |
| JRun Adr            | min Password (Admin )<br>Password | username is "admin")                                             |
| JRun Adr            | min Password (Admin (<br>Password | username is ''admin'')                                           |
| JRun Adr            | min Password (Admin (<br>Password | username is "admin")                                             |
| JRun Adr            | min Password (Admin )<br>Password | username is "admin")                                             |
| JRun Adr            | min Password (Admin (<br>Password | Jsername is "admin")                                             |

| 16. | ( |  |
|-----|---|--|
|     |   |  |

.

)

.

가

| etup                                                                                                    |                                                                                                    | ×                                                                                           |
|----------------------------------------------------------------------------------------------------|----------------------------------------------------------------------------------------------------|---------------------------------------------------------------------------------------------|
| JRun Product Information                                                                                                    |                                                                                                    |                                                                                             |
| Are you interested in receiving information<br>technical information on building Java ap<br>notification, no information will be sent to<br>I would like to receive Allaire's free n<br>I would like to receive periodic notified<br>Name | in on JRun updates or Allai<br>oplications? If you do not so<br>Allaire.<br>ewsletter on building Java<br>cation of new patches and | re's free newsletter with<br>elect to receive either<br>applications.<br>upgrades for JRun. |
|                                                                                                    |                                                                                                    |                                                                                             |
| E-mail Address                                                                                                    |                                                                                                    |                                                                                             |
|                                                                                                    |                                                                                                    |                                                                                             |
| Allaire respects your privacy. Information<br>not be released, sold, or rented to any e<br>InstallShield                                                                                                    | n you provide for purposes (<br>intities or individuals outside                                                                     | of receiving these e-mails will<br>e of Allaire.                                            |
|                                                                                                    | < <u>B</u> ack                                                                                                    | Next > Cancel                                                                               |
|                                                                                                    |                                                                                                    |                                                                                             |

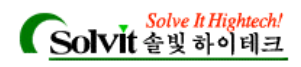

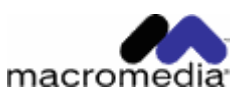

| 17.<br>Finish | . JRun (IIS Apache ) ,<br>. JRun Management , Connector Wizard가 .                                                                                            |
|---------------|----------------------------------------------------------------------------------------------------|
|               | , Finish . 가<br>JRun Setup Guide .                                                                                                    |
| Setup         |                                                                                                    |
|               | JRun Setup Complete                                                                                                    |
|               | Congratulations! The JRun server is now installed.                                                                                                    |
| KA ()         | The JRun server will be started when you click "Finish." What would you like to do next?                                                                     |
|               | <ul> <li>Configure JRun to connect to my external web server now.</li> <li>Start the JRun Management Console, I'll configure my web server later.</li> </ul> |
|               | < <u>Back</u> [Finish]                                                                                                    |

#### UNIX/Linux

| 1. JRur | ו                |               |             |          |        |              |                    |           |
|---------|------------------|---------------|-------------|----------|--------|--------------|--------------------|-----------|
| 2.      |                  |               | JRE가        |          |        |              |                    |           |
| Note    | JSP/servlet      |               | JRE 1.1.6   |          | , E    | JB           | , JRE 1.2          | •         |
| 3. JRur | ı                |               |             |          |        |              |                    |           |
|         | chmod 755        | JRun_install  | _file_name] |          |        |              |                    |           |
| JRun    |                  | UNIX          |             |          |        |              |                    |           |
| (       |                  | JRun          |             |          |        | ʻjrun - 31 - | unix-us_26414.sh " | .)        |
| 4       |                  |               |             |          | JRun   |              |                    | JRun      |
|         | 가                | ,             |             | 가 .      | ortari |              |                    |           |
| 5.      |                  |               |             |          |        |              |                    |           |
| 6.      |                  | ý'            |             |          |        |              | ĥ'                 |           |
| 7. JRu  | n                |               |             | /opt/JRi | un     |              | ,                  |           |
|         |                  |               |             | . 7      | ŀ      | . Typical    | Custom             | . Typical |
|         |                  |               | , Custom    |          |        |              | .:                 |           |
| -1.8    | Servlet and Java | a Server Page | es          |          |        |              |                    |           |
| -2.E    | Interprise Java  | Beans and J   | ava Message | Service  |        |              |                    |           |

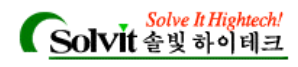

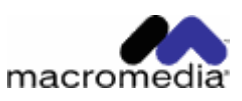

| 8.                                                        |                 | . JRun        |     |   |          | ,      |
|-----------------------------------------------------------|-----------------|---------------|-----|---|----------|--------|
| JRE JDK                                                   |                 | 가 .           |     |   | 가        |        |
|                                                           |                 |               |     | , | tar      | 가      |
|                                                           |                 |               |     |   |          |        |
|                                                           |                 |               |     |   |          |        |
| 7L                                                        |                 | I\/ <b>\/</b> |     | , | JDN/JNE/ | ,      |
| <ul> <li>✓I</li> <li><sup>®</sup>Vou oro uning</li> </ul> | and of our road | . JVIVI       | 71  |   | . ,      |        |
| rou are using                                             | JVM JRun        |               | 71  | • | JRun     |        |
| JDK/JRE7                                                  | ŀ               | "             | JVM | " | 가        |        |
|                                                           | . Sun           | JRun          |     | , | JDK/JRE가 |        |
|                                                           |                 |               |     |   |          |        |
| 10. Allaire                                               |                 |               | 가   |   |          |        |
| Developer                                                 |                 |               |     |   | 30       | ,      |
| ·                                                         | connection      |               |     |   |          |        |
|                                                           | (               |               | 가 3 |   | ).       | Stress |
| Test                                                      | connection      |               |     |   |          | ,      |
|                                                           |                 |               | (   |   | JRun     |        |
|                                                           | ).              |               |     |   |          |        |

| 11. JRun | 가   | / | , |  |
|----------|-----|---|---|--|
| Note     | 1*1 |   | • |  |

## 12. JWS (JRun Web Server) JRun

| •    | 8000 .              |     |   |                  |      |      |
|------|---------------------|-----|---|------------------|------|------|
| Note | default JRun Server | JWS |   | 8100~819         | 99   |      |
|      |                     |     |   |                  |      | <br> |
| 13.  | 가 .Yes              | 가   | , | Java application | JRun |      |

#### 14.

JRun admin server가 JMC URL URL

#### JRun Management Console

JRun Management Console(JMC)JRun. JMCNetscape Communicator 4.0, Internet Explorer 4.0.

#### JMC

- 1. URL JMC . http://localhost:8000
- URL , 가
- , Windows - > > JRun 3.x > JRun Management Console
- : jrun admin

.

JRun . JMC 가 JRun Setup Guide "Troubleshooting"

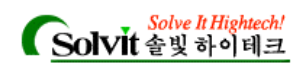

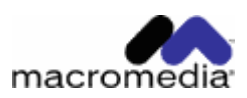

2. JRun , JMC

| <jmc></jmc>                                                                                                    |          |
|----------------------------------------------------------------------------------------------------|----------|
| 🚈 JRun Management Console : Login - Microsoft Internet Explorer                                                                                                    | IX       |
| ] 파일(E) 편집(E) 보기(⊻) 즐겨찾기(A) 도구(I) 도움말(出)                                                                                                    | <b>1</b> |
| ← • → · ② Ø &   ③ ⊠ ③   ⊇ • ⊕ ■ ⊟ 급 繰•                                                                                                    |          |
| ] 주소(D) 🛃 http://localhost:8000/security/login.jsp 🔹 🔗 🖸                                                                                                    | 비동       |
| Provide a line point of the second second se |          |
|                                                                                                    |          |
| username admin<br>password login                                                                                                    |          |
| 한 완료                                                                                                    |          |

.

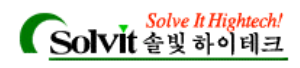

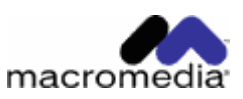

| 3. user name password<br>. Windows                                           | Login<br>,                                                                                       | . user name admin . Welcome<br>JRun Connector Wizard 가                                                                                                    | 가       |
|------------------------------------------------------------------------------|--------------------------------------------------------------------------------------------------|----------------------------------------------------------------------------------------------------|---------|
| <jmc -="" td="" wel<=""><td>come Page&gt;</td><td></td><td></td></jmc>       | come Page>                                                                                       |                                                                                                    |         |
| 🚈 JRun Management Console - Micro                                            | soft Internet Explorer                                                                           |                                                                                                    | - 🗆 ×   |
| 」 파일(E) 편집(E) 보기(⊻) 즐겨칠                                                      | [기( <u>A</u> ) 도구( <u>T</u> ) 도움말( <u>H</u> )                                                    |                                                                                                    | -       |
| ← → → ⊘ 🕑 🖓   🐼 🐼                                                            | 🗟 - 🎒 🗹 🗐 🗃 🏘 -                                                                                  |                                                                                                    |         |
| ] 주소(D) 🛃 http://localhost:8000/inde                                         | x,jsp                                                                                            |                                                                                                    | 순이동     |
| Grind Application Manager<br>and Server Administ     (admin)     welcome con | ment Console<br>rator                                                                            | nanage JMC users serial number key search logout                                                                                                    |         |
| (dumm) wercome cor                                                           | needor wizard password change in                                                                 |                                                                                                    |         |
| Shlim                                                                        | Welcome to JRun                                                                                  | About JRun Management Console                                                                                                    | <b></b> |
| B S Jkun Default Server                                                      | Enterprise Edition<br>1 Processor License                                                        | This console serves as an HTML tool that enables you to<br>configure various aspects of JRun.                                                                                                    |         |
|                                                                              | JRun 3.1<br>Version 3.1.26414                                                                    | This window contains two panes. The left pane provides a "tree" view of the JRun Management Console, starting from                                                                                                    |         |
|                                                                              | Evaluation : 29 days remaining Documentation Release Notes                                       | the root level. The right pane displays the contents of the<br>folder or object currently selected in the tree. An object may<br>be a function (e.g., logout) or a group of properties (e.g.,<br>MIME Filters).                                            |         |
|                                                                              | Product Documentation<br>Quick Start Tour<br>Example Applications                                | To preview the contents of a folder in the left pane, click the<br>+ sign preceding the folder. To close an open folder in the<br>left pane, click the - sign. To select an object, click the<br>object. The right pane then displays the appropriate data |         |
|                                                                              | Online Resources<br>Product Registration<br>Support Forums<br>Knowledge Base<br>Developer Center | To edit data displayed, either click the Edit button or click a<br>property; then make your changes in the editor window that<br>appears. In most cases, you will need to restart JRun after<br>any changes.                                               |         |
|                                                                              | Check for Opdates                                                                                | Powered by                                                                                                    |         |
|                                                                              |                                                                                                  | Saved JMC Links                                                                                                    |         |
|                                                                              |                                                                                                  | No saved JMC Links were found.                                                                                                    |         |
| e                                                                            |                                                                                                  | 📃 🔯 로컬 인트라넷                                                                                                    |         |

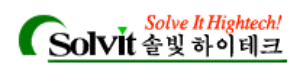

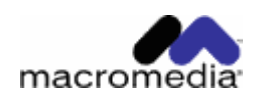

| <jmc connector="" th="" wizard<=""><th>&gt;</th><th></th></jmc>                                                                                                    | >                                                                                                    |                     |
|----------------------------------------------------------------------------------------------------|----------------------------------------------------------------------------------------------------|---------------------|
| 🚈 JRun Management Console - Microso                                                                                                    | oft Internet Explorer                                                                                                    |                     |
| 」 파일(E) 편집(E) 보기(⊻) 즐겨찾기                                                                                                    | 기( <u>A</u> ) 도구( <u>I</u> ) 도움말( <u>H</u> )                                                                                                    | <b>1</b>            |
| ← • → • ⑧ ▮ ⓓ ◎ ☜ ③                                                                                                    | · · · · · · · · · · · · · · · · · ·                                                                                                    |                     |
| ]] 주소(D) 🙋 http://localhost:8000/index.                                                                                                    | .jsp?                                                                                                    | <ul> <li></li></ul> |
| BRUN Application Management                                                                                                    | ent Console<br>tor                                                                                                    |                     |
| (admin) welcome conne                                                                                                    | ector wizard password change manage JMC users serial number key search logout                                                                                                    |                     |
| <ul> <li>shlim</li> <li>JRun Admin Server</li> <li>JRun Default Server</li> <li>JDBC Data Sources</li> <li>JDBC Data Sources</li> <li>Jog File Settings</li> <li>Application Hosts</li> <li>External Web Server</li> <li>JRun Web Server</li> <li>SSL</li> <li>Cog Viewer</li> <li>Web Applications</li> <li>Enterprise JavaBeans</li> </ul> | Connector Wizard         Step 1 of 4         Configure connections         between JRun and external         web servers         This is the first of a four step         wizard designed to guide you         through the process of         connecting your JRun server         to third party webservers         Choose the JRun server and         third-party Web server you         would like to connect. | ntries.             |
| )<br>(준) 완료                                                                                                    | I 🔃 📴 로컬 인트라넷                                                                                                    |                     |

#### Connector Wizard

.

| ./configur<br>Static module                      | 1.3.x DSO<br>re — prefix=/user/local/apach<br>Setup Guide 39 | ne -enable-r | ule=SHA  | RED_CORE enable                     | e - module=so    |
|--------------------------------------------------|--------------------------------------------------------------|--------------|----------|-------------------------------------|------------------|
| IIS4.0/5.0 , 0<br>. Windows XP<br>JRun IIS<br>(가 | Connector Wizard<br>IIS 5.5<br>가<br>, "                      | IIS<br>/     | MMC<br>" | /Scripts<br>/Scripts 가<br>, 가<br>). | 가<br>가 .         |
| 1. JMC                                           | Connector Wizard가                                            |              |          |                                     | connector wizard |
| Note                                             | conne                                                        | ecting       |          |                                     |                  |

.

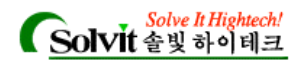

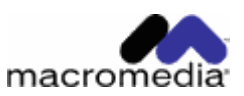

#### 2. Step 1

| • | JRun Server Name:   | JRun Server       |   |               | Default Server |
|---|---------------------|-------------------|---|---------------|----------------|
|   | . JRun Admin Server | 가 JRun            |   |               | (3.1           |
|   | Admin Server        | ). default Server | 가 | Servlet, JSP, |                |

### Web Server Type:

- <u>Web Server Version</u>: (Apache 1.3.20 1.3.22 "1.3.2 "가 "1.3.9+" ).
- Web Server Platform:

#### 3. Step 2

- <u>JRun Server IP Address</u>: JRun
   <u>JRun Server IP Address</u>: JRun
   IP JRun
   IP JRun
   IP JRun
   IP JRun
   IP JRun
   IP JRun
   IP JRun
   IP JRun
   IP JRun
   IP JRun
   IP JRun
   IP JRun
   IP JRun
   IP JRun
   IP JRun
   IP JRun
   IP JRun
   IP JRun
   IP JRun
   IP JRun
   IP JRun
   IP JRun
   IP JRun
   IP JRun
   IP JRun
   IP JRun
   IP JRun
   IP JRun
   IP JRun
   IP JRun
   IP JRun
   IP JRun
   IP JRun
   IP JRun
   IP JRun
   IP JRun
   IP JRun
   IP JRun
   IP JRun
   IP JRun
   IP JRun
   IP JRun
   IP JRun
   IP JRun
   IP JRun
   IP JRun
   IP JRun
   IP JRun
   IP JRun
   IP JRun
   IP JRun
   IP JRun
   IP JRun
   IP JRun
   IP JRun
   IP JRun
   IP JRun
   IP JRun
   IP JRun
   IP JRun
   IP JRun
   IP JRun
   IP JRun
   IP JRun
   IP JRun
   IP JRun
   IP JRun
   IP JRun
   IP JRun
   IP JRun
   IP JRun
   IP JRun
   IP JRun
   IP JRun
   IP JRun
   IP JRun
   IP JRun
   IP JRun
   IP JRun
   IP JRun
   IP JRun
   IP JRun
   IP JRun
   IP JRun
   IP JRun
   IP JRun
   IP JRun
   IP JRun
   IP JRun
   IP JRun
   IP JRun
   IP JRun
   IP JRun
- . ( , 55000).

#### 4. Step 3

- IIS IIS's scripts Directory, Apache httpd.conf , Netscape https-xxxx
- Install as a Global Filter(PWS IIS) : ISAPI
   ITTP JRun
- <u>DSO support</u>(Apache) : Unix JRun . Windows ?
- ・ <u>Native or Java Connector</u>: Native Java Connector . Native NSAPI . . . . . Java native 가 . . Netscape
- 5. Step 4 : "Done "
- 가 , JRun default Server , . JRun default server JMC / , . JRun Setup Guide

.

Note PWS connector , .

#### **Connection Test**

| 가<br>http://localhost:8 | JRun<br>가<br>30/demo/ | 가      | JSP | . JRun default server |
|-------------------------|-----------------------|--------|-----|-----------------------|
| ISP 74                  | , localhost           | IP DNS |     |                       |

: http://www.shigh.co.kr/board/ : Tel. 02-577-8780 / 572-8780 Fax. 577-8774 E-mail. info@shigh.co.kr